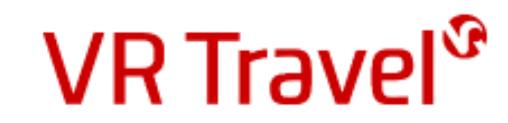

## Quick-guide til VR Travel online booking CYTRIC

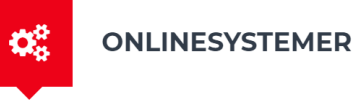

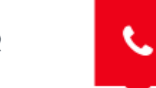

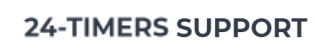

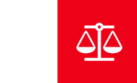

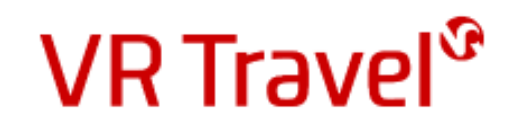

#### Log ind på VR Travel's online booking system Amadeus Cytric

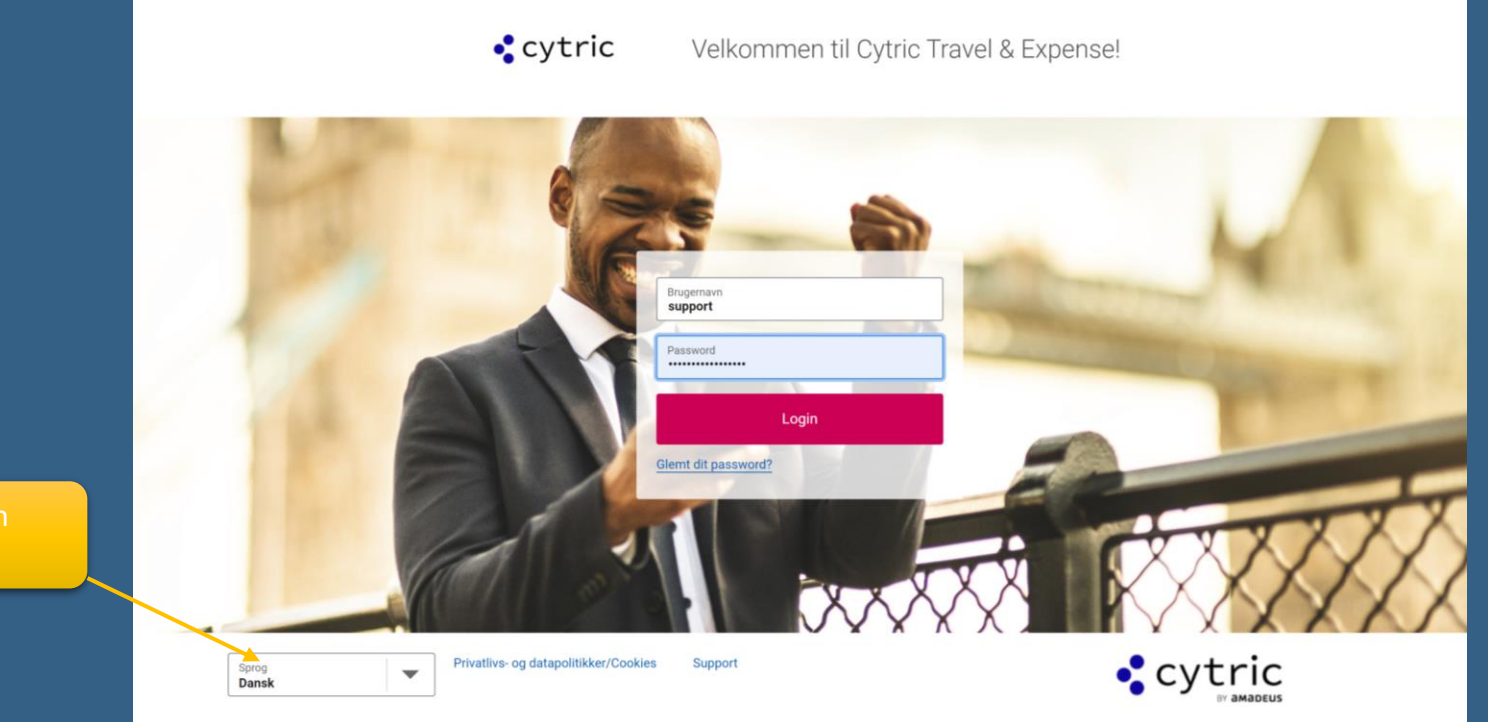

Bemærk, at du kan skifte sprog her...

#### Link til systemet, brugernavn og password kan du bestille hos support@vejle-rejser.dk

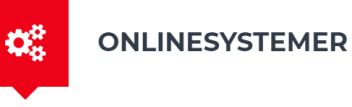

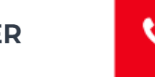

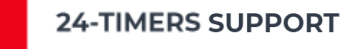

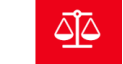

VR Travel<sup>®</sup>

#### Din personlige rejseportal

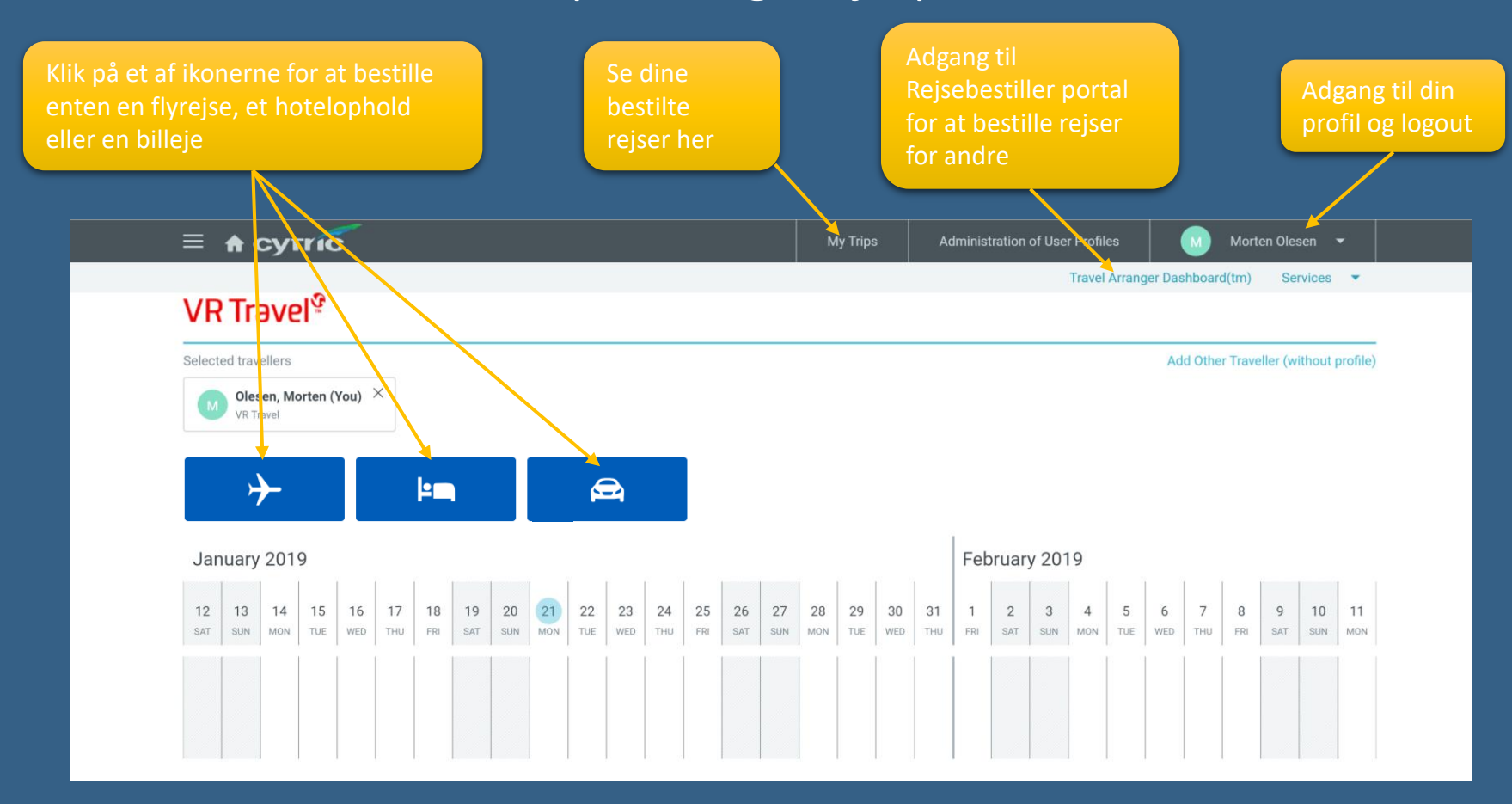

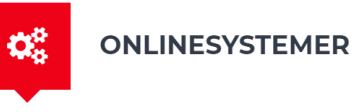

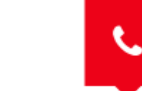

24-TIMERS SUPPORT

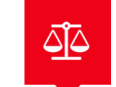

**VR** Travel<sup>®</sup>

#### Rejsebestillerportalen

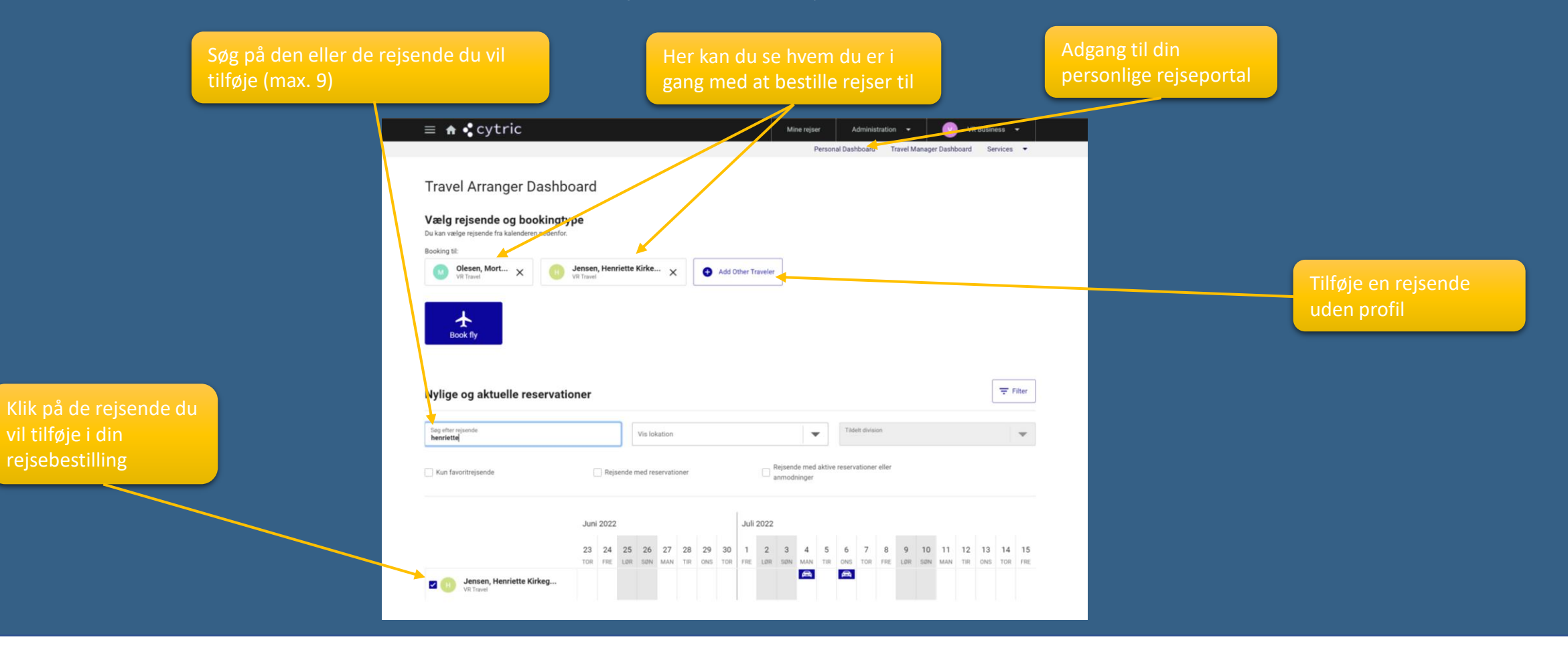

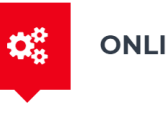

ONLINESYSTEMER

L.

24-TIMERS SUPPORT

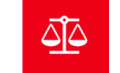

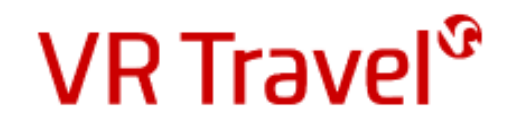

### Bestille en flyrejse

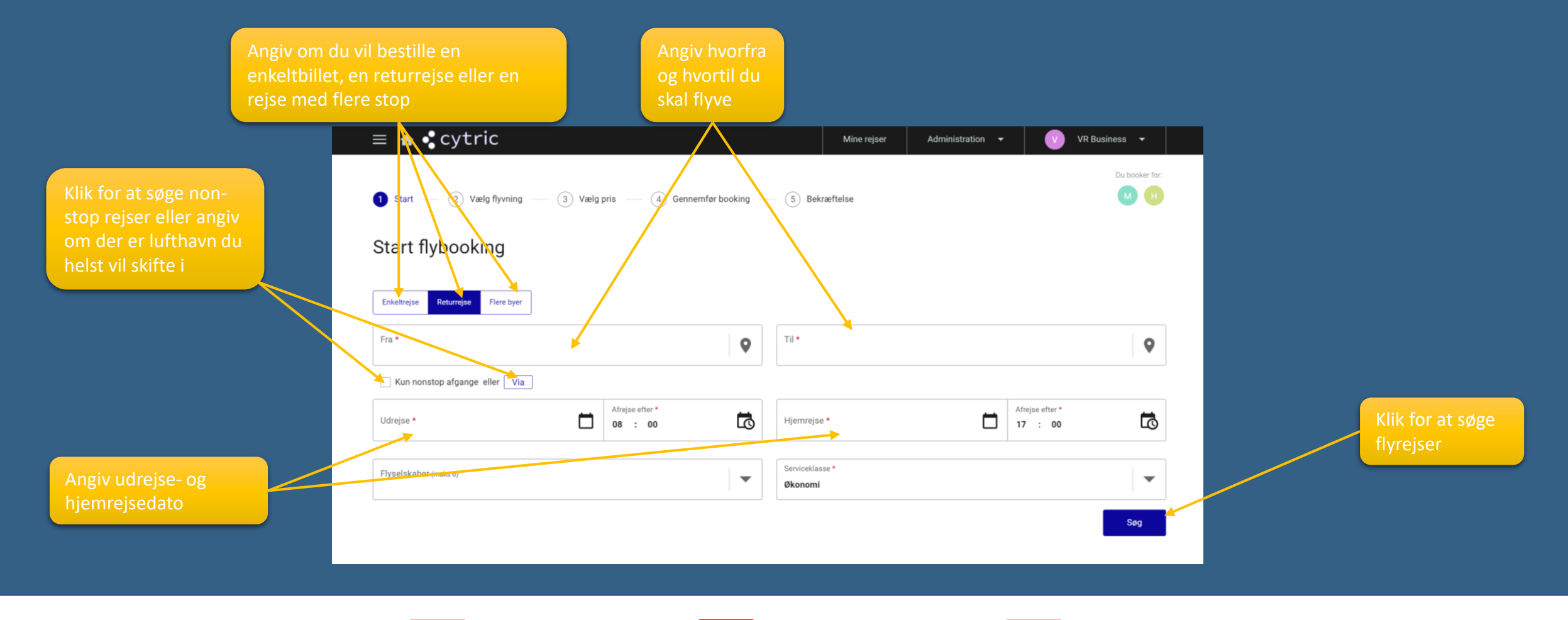

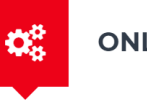

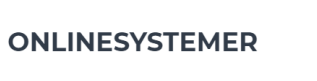

L.

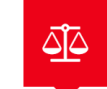

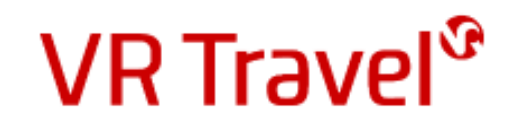

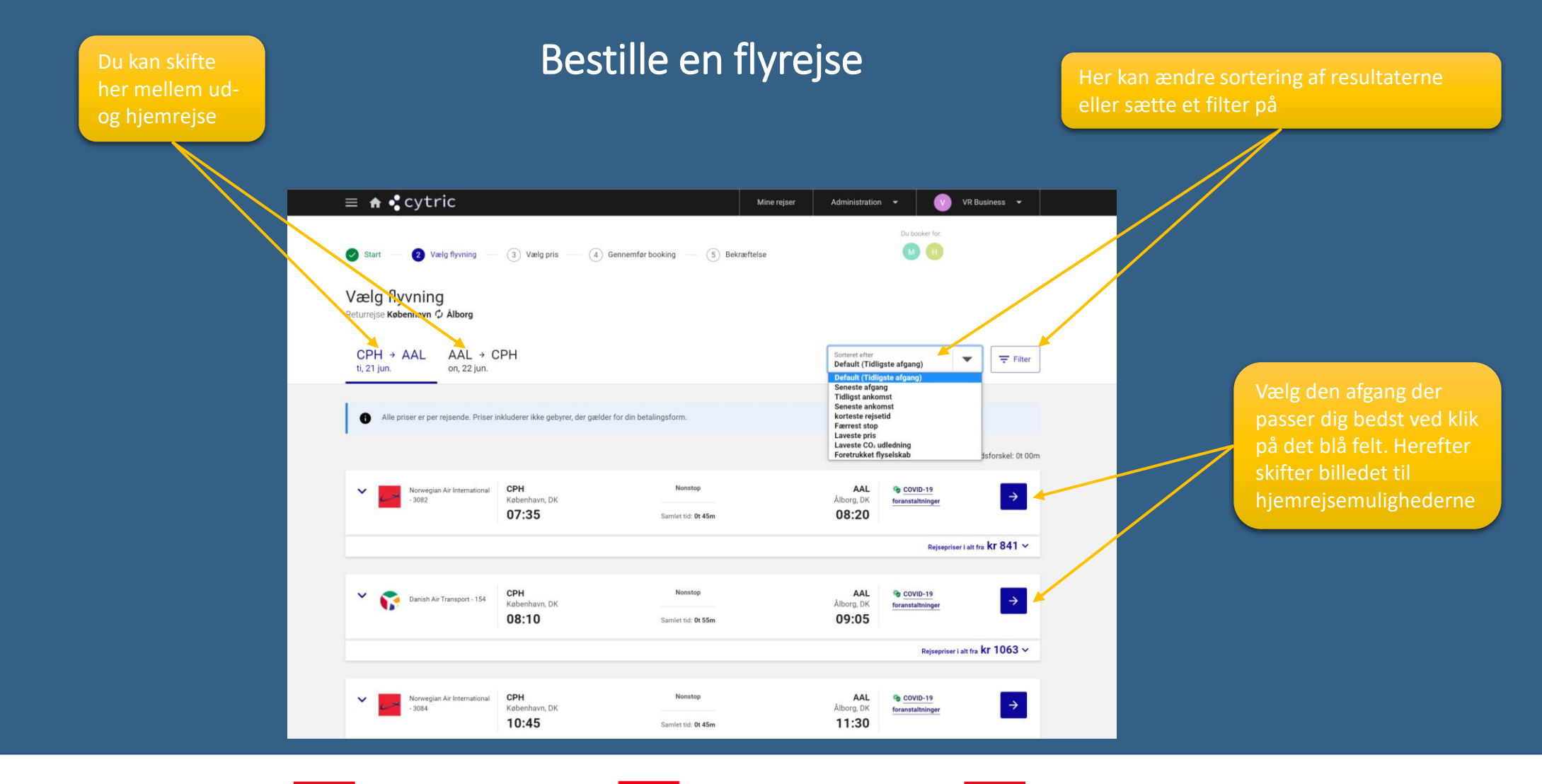

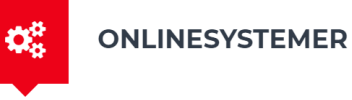

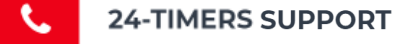

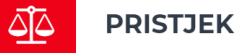

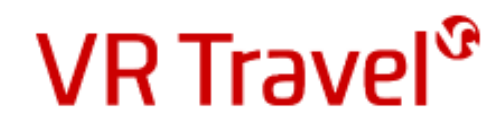

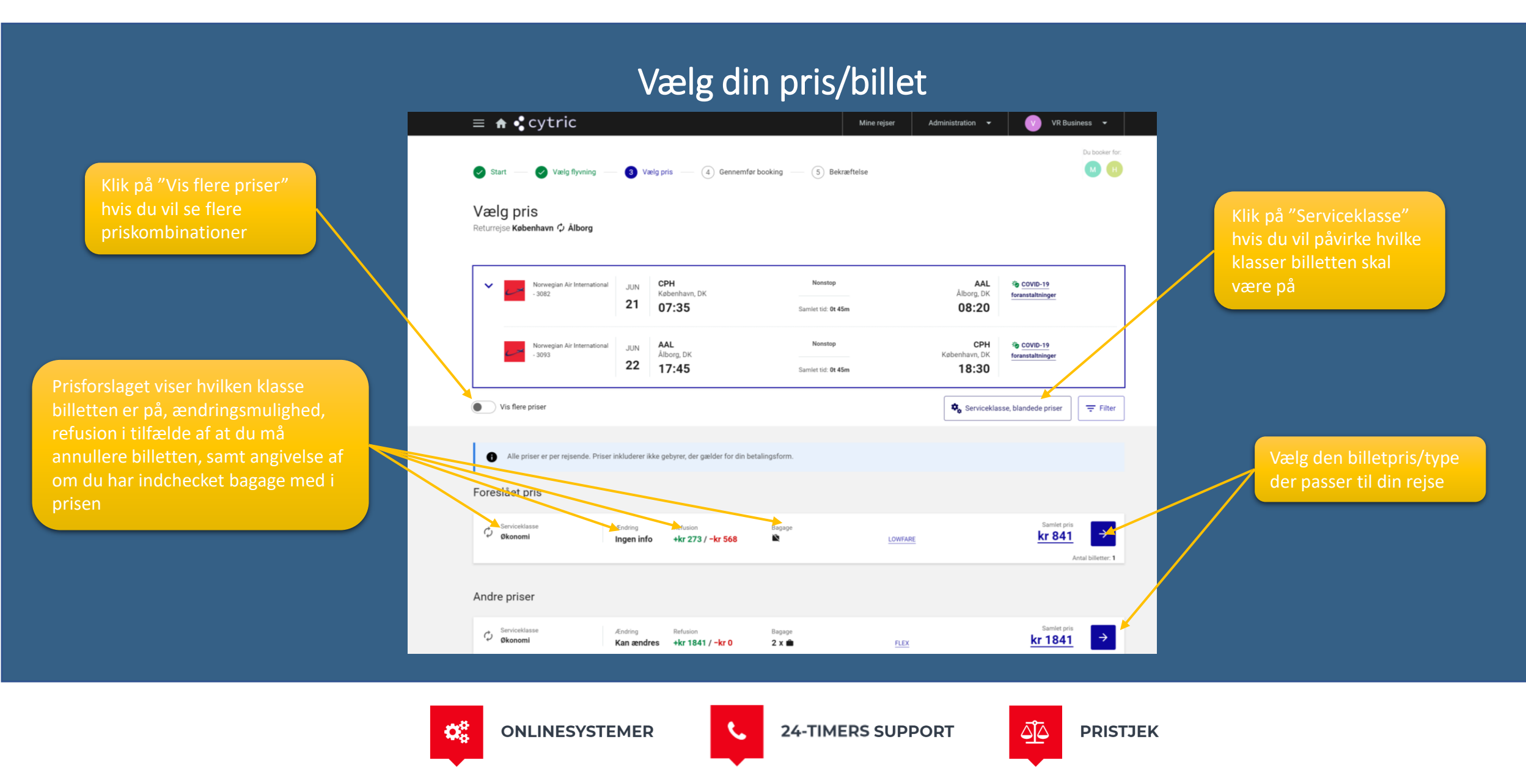

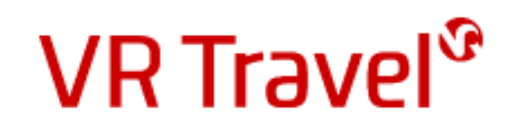

#### Bestille en flyrejse

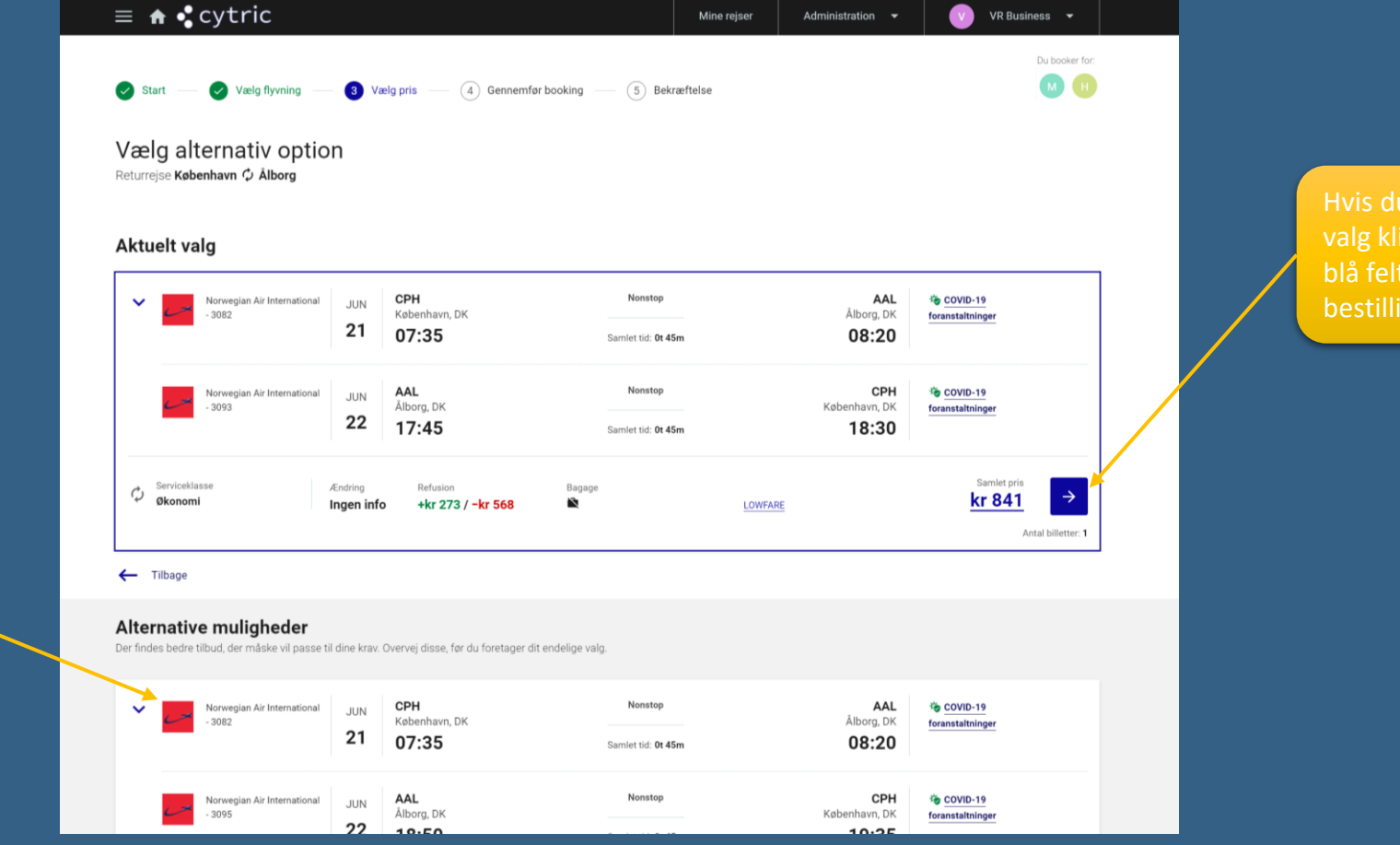

Hvis du holder fast i dit valg klikker du blot på det blå felt for at gå videre i bestillingen

pris/billettype, vil systemet vise alternative muligheder, som du måske kan bruge.

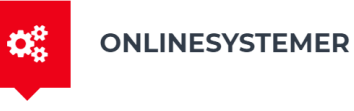

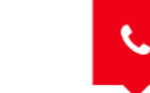

24-TIMERS SUPPORT

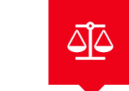

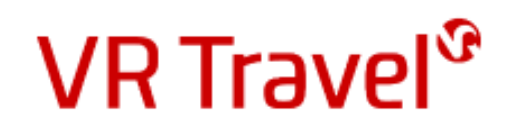

### Afslutte bestilling af flyrejse

Inden du afslutter reservationen, har du mulighed for at vælge sæde, tilføje bagage eller andre services.

Bemærk at dette kun er tilgængeligt, hvis flyselskabet tilbyder dette

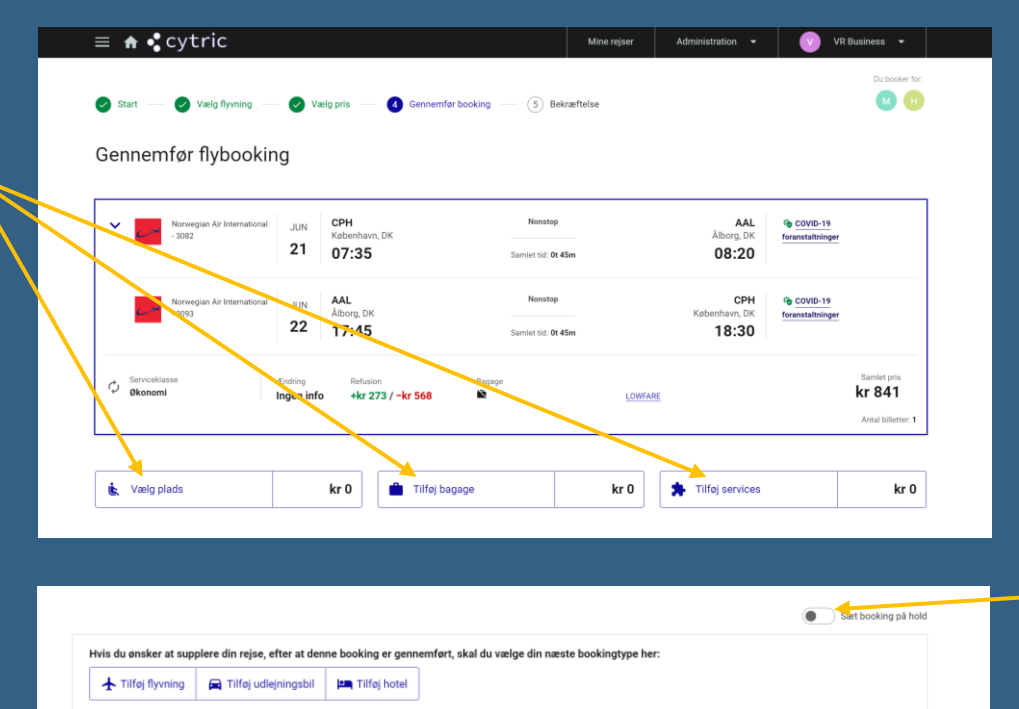

Du kan aktivere denne knap for at reservere billetten uden at købe den. Husk du skal tilbage i systemet for at bekræfte billetten, hvis du skal have den

Klik på gennemfør booking for at oprette reservation og/eller købe billetten

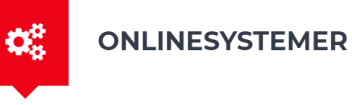

Sidste login den 14JUN2022 13:40

Om dit system Privatlivs- og datapolitikker/Cookies Support

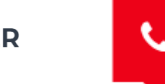

kr 1682

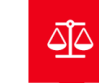

Gennemfør booking

(Indsend for betaling)

cytric

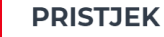

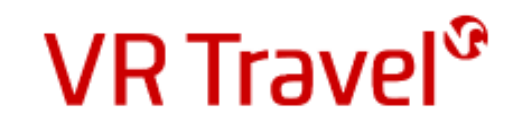

# Tillykke!

Du har nu reserveret din flybillet. Hvis du har valgt at reservere og købe senere, skal du huske at gå tilbage I systemet og bekræfte dit køb inden den deadline systemet har givet dig

Husk! Du kan også bestille hotel og billeje på systemet

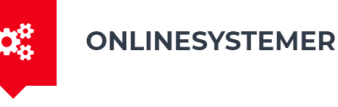

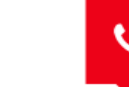

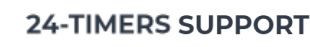

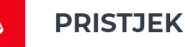